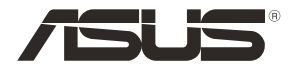

۲

# RT-AC86U Wireless-AC2900 Dual band Gigabit Router

۲

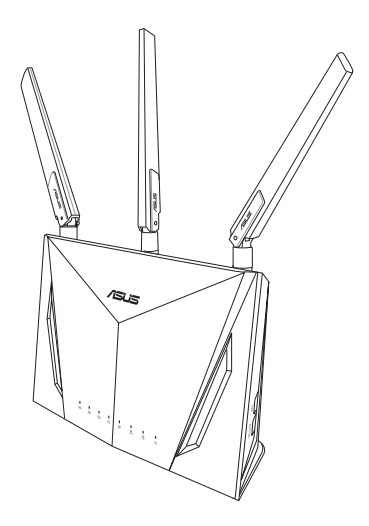

# **Quick Start Guide**

US15866 / Revised Edition V4 / August 2019

US15866\_RT-AC86U\_QSG\_172x144mm\_V4.indb 1

 $( \bullet )$ 

# **Table of contents**

| Package contents                          | . 3 |
|-------------------------------------------|-----|
| A quick look at your router               | . 3 |
| Preparing your modem                      | .4  |
| Setting up your router                    | . 5 |
| A. Wired connection                       | 5   |
| B. Wireless connection                    | 6   |
| Remembering your wireless router settings | . 7 |
| FAQ                                       | . 7 |
| Networks Global Hotline Information       | 23  |

۲

۲

### This QSG contains these languages:

English Français Português Español

۲

## **Package contents**

- **RT-AC86U Wireless Router**  $\mathbf{N}$
- AC adapter  $\mathbf{N}$

۲

**Ouick Start Guide**  $\mathbf{N}$ 

3 \* wireless antennas Network cable (RJ-45)  $\mathbf{\Lambda}$ 

**NOTE:** If any of the items is damaged or missing, contact your retailer.

 $\mathbf{\nabla}$ 

۲

# A quick look at your router

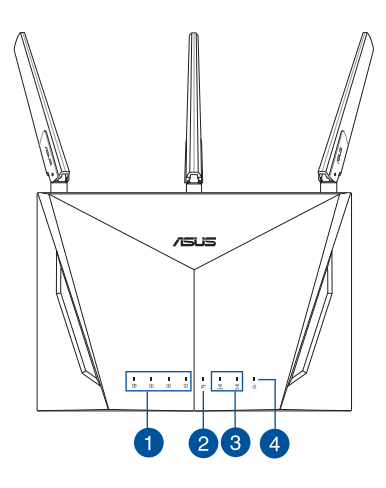

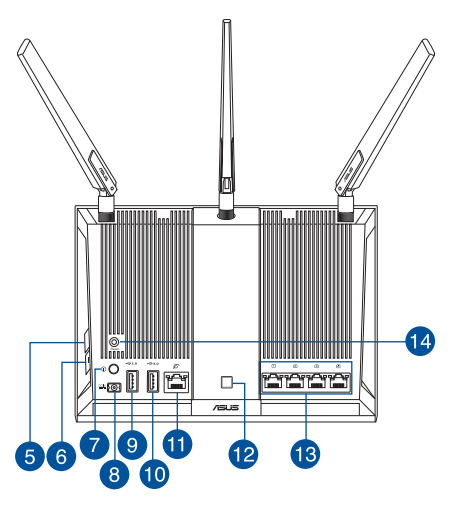

| 1. | LAN LED                 | 8.  | Power (DC-IN) port  |
|----|-------------------------|-----|---------------------|
| 2. | WAN (Internet) LED      | 9.  | USB 2.0 port        |
| 3. | 2.4GHz / 5GHz Wi-Fi LED | 10. | USB 3.0 port        |
| 4. | Power LED               | 11. | WAN (Internet) port |
| 5. | WPS button              | 12. | LED On/Off button   |
| 6. | Wi-Fi On/Off button     | 13. | LAN ports           |
| 7. | Power button            | 14. | Reset button        |

English

## **Preparing your modem**

1. Unplug the power cable/DSL modem. If it has a battery backup, remove the battery.

**NOTE:** If you are using DSL for Internet, you will need your username/password from your Internet Service Provider (ISP) to properly configure the router.

۲

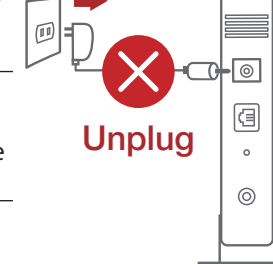

2. Connect your modem to the router with the bundled network cable.

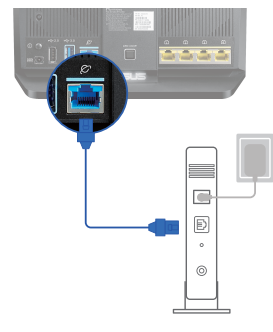

- 3. Power on your cable/DSL modem.
- 4. Check your cable/DSL modem LED lights to ensure the connection is active.

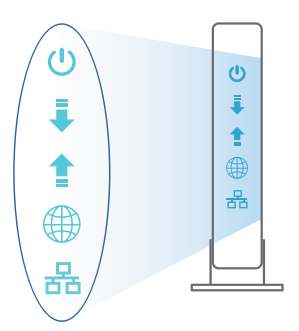

 $( \bullet )$ 

English

4

## Setting up your router

You can set up your router via wired or wireless connection.

•

A. Wired connection

( )

1. Plug your router into a power outlet and power it on. Connect the network cable from your computer to a LAN port on your router.

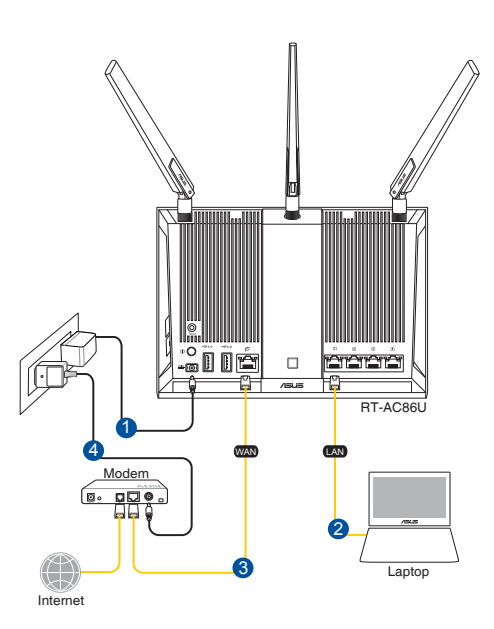

- 2. The web GUI launches automatically when you open a web browser. If it does not auto-launch, enter http://router.asus.com
- 3. Set up a password for your router to prevent unauthorized access.

| Login Information Setup                           |                                         |
|---------------------------------------------------|-----------------------------------------|
| Change the router password to prevent unauthorize | ed access to your ASUS wireless router. |
| Router Login Name                                 | admin                                   |
| New Password                                      |                                         |
| Retype Password                                   | Show password                           |
|                                                   |                                         |

English

## **B.** Wireless connection

English

 $( \bullet )$ 

1. Plug your router into a power outlet and power it on.

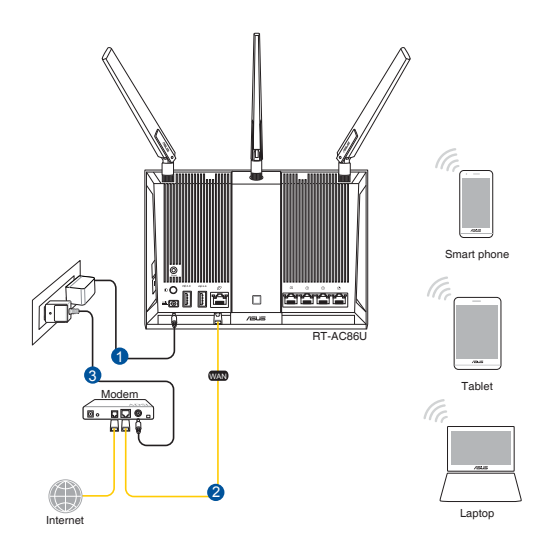

2. Connect to the network name(SSID) shown on the product label on the back side of the router. For better network security, change to a unique SSID and assign a password.

0

۲

| Currently connected | d to: 🍫            | • |
|---------------------|--------------------|---|
| Wireless Network C  | onnection ^        |   |
| ARIES_RT-N66U       | Connected          |   |
| ASUS Ariel 2G       | lite.              |   |
| ASUS_XX_2G          | lite.              |   |
|                     | Connect            |   |
| Alen_Private        | lite.              | - |
| ASUSPM-Public       | Itee               |   |
| ALIGU_87U_2G        | liter              |   |
| ASUS hm66 2G        |                    | Ŧ |
| Open Network        | and Sharing Center |   |

| 2.4G Wi-Fi Name (SSID): | ASUS_XX_2G |
|-------------------------|------------|
| 5G Wi-Fi Name (SSID):   | ASUS_XX_5G |

\* XX refers to the last two digits of 2.4GHz MAC address. You can find it on the label on the back of your router.

3. Once connected, the web GUI launches automatically when you open a web browser. If it does not auto-launch, enter <u>http://router.asus.com</u>.

•

4. Set up a password for your router to prevent unauthorized access.

| Login Information Setup                           |                                        |
|---------------------------------------------------|----------------------------------------|
| Change the router password to prevent unauthorize | d access to your ASUS wireless router. |
| Router Login Name                                 | admin                                  |
| New Password                                      |                                        |
| Retype Password                                   | Show password                          |

## **Remembering your wireless router settings**

• Remember your wireless settings as you complete the router setup.

| Router Name:          | Password: |
|-----------------------|-----------|
| 2.4 GHz network SSID: | Password: |
| 5GHz network SSID:    | Password: |

## FAQ

- 1. Where can I find more information about the wireless router?
  - Online FAQ site: <u>http://support.asus.com/faq</u>
  - Technical support site: <u>http://support.asus.com</u>
  - Customer hotline: refer to the Support Hotline section in this Quick Start Guide

![](_page_7_Figure_0.jpeg)

# Aperçu rapide de votre routeur

votre revendeur.

![](_page_7_Figure_2.jpeg)

![](_page_7_Figure_3.jpeg)

| 1. | Voyant réseau local (LAN)             | 8.  | Prise d'alimentation (CC)           |
|----|---------------------------------------|-----|-------------------------------------|
| 2. | Voyant réseau étendu (WAN) (Internet) | 9.  | Port USB 2.0                        |
| 3. | Voyant Wi-Fi de bande 2,4 GHz / 5 GHz | 10. | Port USB 3.0                        |
| 4. | Voyant d'alimentation                 | 11. | Port réseau étendu (WAN) (Internet) |
| 5. | Bouton WPS                            | 12. | Bouton voyant allumé/éteint         |
| 6. | Bouton Wi-Fi activé/désactivé         | 13. | Ports réseau local (LAN)            |
| 7. | Bouton d'alimentation                 | 14. | Bouton de réinitialisation          |

0

۲

## Préparer votre modem

Débranchez le câble d'alimentation / le modem DSL. Si 1. votre modem possède une batterie de secours, retirez-la.

> **REMARQUE**: Si vous utilisez le DSL pour accéder à Internet, vous aurez besoin du nom d'utilisateur et du mot de passe fournis par votre fournisseur d'accès internet pour configurer votre routeur.

Raccordez votre modem au routeur à l'aide du câble 2. réseau fourni.

Vérifiez les voyants lumineux de votre modem câble/DSL

pour vous assurer que la connexion est établie.

Allumez votre modem câble/DSL.

![](_page_8_Picture_7.jpeg)

![](_page_8_Picture_8.jpeg)

Débranchez

![](_page_8_Picture_9.jpeg)

Français

0

a

0

 $\bigcirc$ 

•

 $( \bullet )$ 

3.

4.

## **Configurer votre routeur**

Vous pouvez configurer votre routeur via une connexion filaire ou Wi-Fi.

A. Connexion filaire

Français

 $( \bullet )$ 

1. Branchez le routeur sur une prise électrique, puis allumez-le. Utilisez le câble réseau pour relier votre ordinateur au port réseau local (LAN) du routeur.

۲

![](_page_9_Figure_4.jpeg)

2. L'interface de gestion du routeur s'affiche automatiquement lors de l'ouverture de votre navigateur internet. Si ce n'est pas le cas, entrez <u>http://router.asus.com</u> dans la barre d'adresse.

۲

3. Définissez un mot de passe afin d'éviter les accès non autorisés au routeur.

| Login Information Setup                                                                 |         |         |  |
|-----------------------------------------------------------------------------------------|---------|---------|--|
| Change the router password to prevent unauthorized access to your ASUS wireless router. |         |         |  |
| Router Login Name                                                                       | admin   |         |  |
| New Password                                                                            |         |         |  |
| Retype Password                                                                         | Show pa | assword |  |

10

- B. Connexion Wi-Fi
- 1. Branchez le routeur sur une prise électrique, puis allumez-le.

![](_page_10_Figure_2.jpeg)

2. Connectez-vous au réseau dont le nom (SSID) est affiché sur l'étiquette du produit située à l'arrière du routeur. Pour garantir une plus grande sécurité, modifiez le nom du réseau et le mot de passe.

•

| Currently connected<br>ASUS router<br>Internet acce | d to: 🍫            | • |
|-----------------------------------------------------|--------------------|---|
| Wireless Network C                                  | onnection ^        |   |
| ARIES_RT-N66U                                       | Connected          | ſ |
| ASUS Ariel 2G                                       | liter              |   |
| ASUS_XX_2G                                          | lle.               |   |
|                                                     | Connect            |   |
| Alen_Private                                        | lite               |   |
| ASUSPM-Public                                       | 100                |   |
| ALIGU_87U_2G                                        | lites              |   |
| ASUS hm66 2G                                        | .atl               | Ŧ |
| Open Network                                        | and Sharing Center |   |

| Nom du réseau Wi-Fi de<br>2,4 G (SSID) :                | ASUS_XX_2G |  |
|---------------------------------------------------------|------------|--|
| Nom du réseau Wi-Fi de<br>5 G (SSID) :                  | ASUS_XX_5G |  |
| * XX correspond aux deux derniers chiffres de l'adresse |            |  |

XX correspond aux deux derniers chiffres de l'adresse MAC 2,4 GHz. Vous pouvez les trouver sur l'étiquette située à l'arrière de votre routeur. (�)

3. Une fois connecté, l'interface de gestion du routeur s'affiche automatiquement lors de l'ouverture de votre navigateur internet. Si ce n'est pas le cas, entrez <u>http://</u> <u>router.asus.com</u> dans la barre d'adresse.

۲

4. Définissez un mot de passe afin d'éviter les accès non autorisés au routeur.

| Login Information Setup                           |                                         |
|---------------------------------------------------|-----------------------------------------|
| Change the router password to prevent unauthorize | ed access to your ASUS wireless router. |
| Router Login Name                                 | admin                                   |
| New Password                                      |                                         |
| Retype Password                                   | Show password                           |

#### Se rappeler des paramètres de votre routeur Wi-Fi • Notez les paramètres Wi-Fi choisis lors de la configuration de votre routeur.

| Nom du routeur :                  | Mot de passe : |
|-----------------------------------|----------------|
| Nom du réseau de 2,4 GHz (SSID) : | Mot de passe : |
| Nom du réseau de 5 GHz (SSID) :   | Mot de passe : |

۲

 $( \bullet )$ 

![](_page_12_Figure_0.jpeg)

13.

14.

•

Portas da I AN

Vypínaè

 $(\mathbf{0})$ 

- 6. Botão Ligar/Desligar Wi-Fi
- 7. Botão Alimentação

 $( \bullet )$ 

## **Preparar o modem**

# 1. Desligue o modem por cabo/DSL. Se o mesmo tiver uma bateria de reserva, remova-a.

**NOTE:** Se estiver a utilizar uma ligação DSL para aceder à Internet, precisará dos dados de nome de utilizador/palavra-passe fornecidos pelo seu fornecedor de serviços de Internet (ISP) para configurar corretamente o seu router.

2. Ligue o seu modem ao router com o cabo de rede fornecido.

- 3. Ligue o seu modem por cabo/DSL.
- 4. Verifique as luzes LED do modem por cabo/DSL para se certificar que a ligação está ativa.

۲

![](_page_13_Figure_8.jpeg)

۲

![](_page_13_Picture_10.jpeg)

![](_page_13_Picture_11.jpeg)

![](_page_13_Picture_12.jpeg)

Português

 $( \bullet )$ 

![](_page_13_Figure_14.jpeg)

## **Configurar o router**

É possível configurar o router através de uma ligação com ou sem fios.

 $(\mathbf{0})$ 

A. Ligação com fios

 $( \bullet )$ 

 Ligue o router a uma tomada elétrica e prima o botão de energia. Ligue o cabo de rede do computador a uma porta LAN do router.

![](_page_14_Picture_4.jpeg)

- 2. A interface web abre automaticamente quando abrir um navegador web. Se não abrir automaticamente, introduza <u>http://router.asus.com</u>
- 3. Configure uma palavra-passe para o seu router para impedir o acesso não autorizado.

| Login Information Setup                                                                 |               |  |  |  |
|-----------------------------------------------------------------------------------------|---------------|--|--|--|
| Change the router password to prevent unauthorized access to your ASUS wireless router. |               |  |  |  |
| Router Login Name                                                                       | admin         |  |  |  |
| New Password                                                                            |               |  |  |  |
| Retype Password                                                                         | Show password |  |  |  |
|                                                                                         |               |  |  |  |

Português

#### B. Ligação sem fios

Português

 $( \bullet )$ 

1. Ligue o router a uma tomada elétrica e prima o botão de energia.

![](_page_15_Figure_2.jpeg)

2. Connect to the network name(SSID) shown on the product label on the back side of the router. For better network security, change to a unique SSID and assign a password.

 $\odot$ 

۲

![](_page_15_Picture_4.jpeg)

| Nome da rede Wi-Fi 2,4G<br>(SSID): | ASUS_XX_2G |
|------------------------------------|------------|
| Nome da rede Wi-Fi 5G (SSID):      | ASUS_XX_5G |

\* XX refere-se aos dois últimos dígitos do endereço MAC 2,4GHz. Pode encontrar esse endereço na etiqueta na traseira do router.

16

 Após a ligação, a interface web irá abrir automaticamente quando abrir um navegador web. Se não abrir automaticamente, introduza <u>http://router.asus.com</u>.

•

4. Configure uma palavra-passe para o seu router para impedir o acesso não autorizado.

| Login Information Setup                                                                 |               |  |  |  |
|-----------------------------------------------------------------------------------------|---------------|--|--|--|
| Change the router password to prevent unauthorized access to your ASUS wireless router. |               |  |  |  |
| Router Login Name                                                                       | admin         |  |  |  |
| New Password                                                                            |               |  |  |  |
| Retype Password                                                                         | Show password |  |  |  |

## Memorizar as definições do seu router sem fios

 Memorize as suas definições de ligação sem fios quando terminar a configuração do router.

| Nome do router::      | palavra-passe: |
|-----------------------|----------------|
| SSID da rede 2,4 GHz: | palavra-passe: |
| SSID da rede 5GHz:    | palavra-passe: |

## **Perguntas Frequentes**

- 1. Onde posso encontrar mais informações acerca do router sem fios?
  - Site de Perguntas Frequentes Online: <u>http://support.asus.com/faq</u>
  - Site de Apoio Técnico: <u>http://support.asus.com</u>
  - · Linha de Apoio ao Cliente: Consulte a Linha de Apoio ao Cliente no Guia suplementar

![](_page_17_Figure_0.jpeg)

۲

# Un vistazo rápido a su RT-AC86U

![](_page_17_Figure_2.jpeg)

![](_page_17_Figure_3.jpeg)

| 1. | LED LAN                        | 8. Puerto de alimentación (DC-IN) |                              |
|----|--------------------------------|-----------------------------------|------------------------------|
| 2. | WAN LED (Internet)             | 9.                                | USB 2.0 Puerto               |
| 3. | LED de 2.4 GHz / 5GHz          | 10. USB 3.0 Puerto                |                              |
| 4. | LED de alimentación            | 11. WAN (Internet) puerto         |                              |
| 5. | Botón WPS                      | 12.                               | Botón Activar/Desactivar LED |
| 6. | Botón Activar/Desactivar Wi-Fi | 13. LAN puertos                   |                              |
| 7. | Vypínaè                        | 14.                               | Botón Restablecer            |

•

18

()

## Preparar el módem

1. Desenchufe la alimentación del módem de cable o DSL. Si tiene una batería de reserva, quítela.

**NOTA:** Si utiliza DSL para Internet, necesitará el nombre de usuario y la contraseña de su proveedor de servicio de Internet (ISP) para configurar adecuadamente el router.

2. Conecte el módem al router con el cable de red proporcionado.

- 3. Encienda su módem de cable o DSL.
- 4. Compruebe las luces de los LED del módem de cable o DLS para asegurarse de que la conexión está activa.

 $( \bullet )$ 

![](_page_18_Picture_9.jpeg)

![](_page_18_Picture_10.jpeg)

Unplug

![](_page_18_Picture_11.jpeg)

a

0

0

## **Configurar el router**

### Puede configurar el router a través de la conexión cableada o inalámbrica.

 $(\mathbf{0})$ 

### A. Conexión cableada

Español

 $( \bullet )$ 

1. Enchufe el router a una toma de corriente eléctrica y enciéndalo. Conecte el cable de red desde el equipo a un puerto LAN del router.

![](_page_19_Figure_4.jpeg)

- 2. La GUI Web se inicia automáticamente cuando abre un explorador Web. Si no se inicia automáticamente, escriba http://router.asus.com.
- 3. Configure una contraseña para el router para evitar el acceso no autorizado.

| Login Information Setup                                                                 |               |  |  |  |
|-----------------------------------------------------------------------------------------|---------------|--|--|--|
| Change the router password to prevent unauthorized access to your ASUS wireless router. |               |  |  |  |
| Router Login Name                                                                       | admin         |  |  |  |
| New Password                                                                            |               |  |  |  |
| Retype Password                                                                         | Show password |  |  |  |

B. Conexión inalámbrica

 $(\oplus)$ 

1. Enchufe el router a una toma de corriente eléctrica y enciéndalo.

![](_page_20_Figure_2.jpeg)

2. Conéctese al nombre de red (SSID) mostrado en la etiqueta del producto que se encuentra en la parte posterior del router. Para mejorar la seguridad de la red, cambie a un SSID único y asigne una contraseña.

| Currently connected          | d to: 😽            | - |
|------------------------------|--------------------|---|
| ASUS router<br>Internet acce | ess                |   |
| Wireless Network C           | onnection ^        |   |
| ARIES_RT-N66U                | Connected          |   |
| ASUS Ariel 2G                | lite.              |   |
| ASUS_XX_2G                   | lin.               |   |
|                              | Connect            |   |
| Alen_Private                 | lite.              |   |
| ASUSPM-Public                | 10.                |   |
| ALIGU_87U_2G                 | lite.              |   |
| ASUS hm66 2G                 | at.                | Ŧ |
| Open Network                 | and Sharing Center |   |

| Nombre Wi-Fi 2,4 GHz (SSID): | ASUS_XX_2G |
|------------------------------|------------|
| Nombre Wi-Fi 5GHz (SSID):    | ASUS_XX_5G |

XX y hace referencia a los dos últimos dígitos de la dirección MAC de 2,4 GHz. Puede encontrarlo en la etiqueta situada en la parte posterior del router.

(�)

3. La GUI Web se inicia automáticamente cuando abre un explorador Web. Si no se inicia automáticamente, escriba <u>http://router.asus.com</u>.

 $(\mathbf{0})$ 

4. Configure una contraseña para el router para evitar el acceso no autorizado.

| Login Information Setup                                                                 |               |  |  |  |
|-----------------------------------------------------------------------------------------|---------------|--|--|--|
| Change the router password to prevent unauthorized access to your ASUS wireless router. |               |  |  |  |
| Router Login Name                                                                       | admin         |  |  |  |
| New Password                                                                            |               |  |  |  |
| Retype Password                                                                         | Show password |  |  |  |

## Recordar la configuración del router inalámbrico

Recuerde la configuración inalámbrica cuando complete la configuración del router.

| Nombre del router:      | Contraseña: |
|-------------------------|-------------|
| SSID de red de 2,4 GHz: | Contraseña: |
| SSID de red de 5 GHz:   | Contraseña: |

## FAQ

Español

(�)

- 1. ¿De qué otros recursos dispongo para obtener más información acerca del router inalámbrico?
- El sitio web de preguntas más frecuentes: http://support.asus.com/faq
- El sitio web de soporte técnico: http://support.asus.com/
- Línea Directa: Consulte el número de la línea telefónica de soporte técnico en esta Guía de inicio rápido.

 $\odot$ 

(�)

# **Networks Global Hotline Information**

| Area   | Country/ Region            | Hotline Number                                                                        | Service Hours                              |
|--------|----------------------------|---------------------------------------------------------------------------------------|--------------------------------------------|
|        | Cyprus                     | 800-92491                                                                             | 09:00-13:00 ;<br>14:00-18:00 Mon-Fri       |
|        | France                     | 0033-170949400                                                                        | 09:00-18:00 Mon-Fri                        |
|        | Germany                    | 0049-1805010920<br>0049-1805010923<br>(component support )<br>0049-2102959911 ( Fax ) | 09:00-18:00 Mon-Fri<br>10:00-17:00 Mon-Fri |
|        | Hungary                    | 0036-15054561                                                                         | 09:00-17:30 Mon-Fri                        |
|        | Italy                      | 199-400089                                                                            | 09:00-13:00 ;<br>14:00-18:00 Mon-Fri       |
|        | Greece                     | 00800-44142044                                                                        | 09:00-13:00 ;<br>14:00-18:00 Mon-Fri       |
|        | Austria                    | 0043-820240513                                                                        | 09:00-18:00 Mon-Fri                        |
|        | Netherlands/<br>Luxembourg | 0031-591570290                                                                        | 09:00-17:00 Mon-Fri                        |
|        | Belgium                    | 0032-78150231                                                                         | 09:00-17:00 Mon-Fri                        |
| Europe | Norway                     | 0047-2316-2682                                                                        | 09:00-18:00 Mon-Fri                        |
| Larope | Sweden                     | +46-858769407                                                                         | 09:00-18:00 Mon-Fri                        |
|        | Finland                    | 00358-969379690                                                                       | 10:00-19:00 Mon-Fri                        |
|        | Denmark                    | 0045-38322943                                                                         | 09:00-18:00 Mon-Fri                        |
|        | Poland                     | 0048-225718040                                                                        | 08:30-17:30 Mon-Fri                        |
|        | Spain                      | 0034-902889688                                                                        | 09:00-18:00 Mon-Fri                        |
|        | Portugal                   | 00351-707500310                                                                       | 09:00-18:00 Mon-Fri                        |
|        | Slovak Republic            | 00421-232162621                                                                       | 08:00-17:00 Mon-Fri                        |
|        | Czech Republic             | 00420-596766888                                                                       | 08:00-17:00 Mon-Fri                        |
|        | Switzerland-German         | 0041-848111010                                                                        | 09:00-18:00 Mon-Fri                        |
|        | Switzerland-French         | 0041-848111014                                                                        | 09:00-18:00 Mon-Fri                        |
|        | Switzerland-Italian        | 0041-848111012                                                                        | 09:00-18:00 Mon-Fri                        |
|        | United Kingdom             | 0044-1442265548                                                                       | 09:00-17:00 Mon-Fri                        |
|        | Ireland                    | 0035-31890719918                                                                      | 09:00-17:00 Mon-Fri                        |
|        | Russia and CIS             | 008-800-100-ASUS                                                                      | 09:00-18:00 Mon-Fri                        |
|        | Ukraine                    | 0038-0445457727                                                                       | 09:00-18:00 Mon-Fri                        |

| Area         | Country/<br>Region | Hotline Numbers                   | Service Hours                      |
|--------------|--------------------|-----------------------------------|------------------------------------|
| Asia-Pacific | Australia          | 1300-278788                       | 09:00-18:00 Mon-Fri                |
|              | New Zealand        | 0800-278788                       | 09:00-18:00 Mon-Fri                |
|              | Japan              | 0800-1232787                      | 09:00-18:00 Mon-Fri                |
|              |                    |                                   | 09:00-17:00 Sat-Sun                |
|              |                    | 0081-570783886<br>(Non-Toll Free) | 09:00-18:00 Mon-Fri                |
|              |                    |                                   | 09:00-17:00 Sat-Sun                |
|              | Korea              | 0082-215666868                    | 09:30-17:00 Mon-Fri                |
|              | Thailand           | 0066-24011717                     | 09:00-18:00 Mon-Fri                |
|              |                    | 1800-8525201                      |                                    |
|              | Singapore          | 0065-64157917                     | 11:00-19:00 Mon-Fri                |
|              |                    | 0065-67203835                     | 11:00-19:00 Mon-Fri                |
|              |                    | (Repair Status Only)              | 11:00-13:00 Sat                    |
|              | Malaysia           | 0060-320535077                    | 10:00-19:00 Mon-Fri                |
|              | Philippine         | 1800-18550163                     | 09:00-18:00 Mon-Fri                |
|              | India              | 1800-2090365                      | 09:00-18:00 Mon-Sat                |
|              | India(WL/NW)       |                                   | 09:00-21:00 Mon-Sun                |
|              | Indonesia          | 0062-2129495000                   | 09:30-17:00 Mon-Fri                |
|              |                    | 500128 (Local Only)               | 9:30 – 12:00 Sat                   |
|              | Vietnam            | 1900-555581                       | 08:00-12:00<br>13:30-17:30 Mon-Sat |
|              | Hong Kong          | 00852-35824770                    | 10:00-19:00 Mon-Sat                |
| Americas     | USA                | 1-812-282-2787                    | 8:30-12:00 EST Mon-Fri             |
|              | Canada             |                                   | 9:00-18:00 EST Sat-Sun             |
|              | Mexico             | 001-8008367847                    | 08:00-20:00 CST Mon-Fri            |
|              |                    |                                   | 08:00-15:00 CST Sat                |

| Area                    | Country/ Region       | Hotline Numbers      | Service Hours       |
|-------------------------|-----------------------|----------------------|---------------------|
| Middle East +<br>Africa | Egypt                 | 800-2787349          | 09:00-18:00 Sun-Thu |
|                         | Saudi Arabia          | 800-1212787          | 09:00-18:00 Sat-Wed |
|                         | UAE                   | 00971-42958941       | 09:00-18:00 Sun-Thu |
|                         | Turkey                | 0090-2165243000      | 09:00-18:00 Mon-Fri |
|                         | South Africa          | 0861-278772          | 08:00-17:00 Mon-Fri |
|                         | Israel                | *6557/00972-39142800 | 08:00-17:00 Sun-Thu |
|                         |                       | *9770/00972-35598555 | 08:30-17:30 Sun-Thu |
| Balkan Coun-<br>tries   | Romania               | 0040-213301786       | 09:00-18:30 Mon-Fri |
|                         | Bosnia<br>Herzegovina | 00387-33773163       | 09:00-17:00 Mon-Fri |
|                         | Bulgaria              | 00359-70014411       | 09:30-18:30 Mon-Fri |
|                         |                       | 00359-29889170       | 09:30-18:00 Mon-Fri |
|                         | Croatia               | 00385-16401111       | 09:00-17:00 Mon-Fri |
|                         | Montenegro            | 00382-20608251       | 09:00-17:00 Mon-Fri |
|                         | Serbia                | 00381-112070677      | 09:00-17:00 Mon-Fri |
|                         | Slovenia              | 00368-59045400       | 08:00-16:00 Mon-Fri |
|                         |                       | 00368-59045401       |                     |
| Baltic<br>Countries     | Estonia               | 00372-6671796        | 09:00-18:00 Mon-Fri |
|                         | Latvia                | 00371-67408838       | 09:00-18:00 Mon-Fri |
|                         | Lithuania-Kaunas      | 00370-37329000       | 09:00-18:00 Mon-Fri |
|                         | Lithuania-Vilnius     | 00370-522101160      | 09:00-18:00 Mon-Fri |

۲

## **NOTES:**

۲

- UK support e-mail: <u>network support uk@asus.com</u>
- For more information, visit the ASUS support site at: <u>http://support.asus.com</u>

۲

![](_page_25_Figure_0.jpeg)

ASUS recycling and takeback programs come from our commitment to the highest standards for protecting our environment. We believe in providing solutions for you to be able to responsibly recycle our products, batteries, other components, as well as the packaging materials. Please go to <u>http://csr.asus.com/english/Takeback.htm</u> for the detailed recycling information in different regions.

#### REACH

Complying with the REACH (Registration, Evaluation, Authorisation, and Restriction of Chemicals) regulatory framework, we published the chemical substances in our products at ASUS REACH website at <u>http://csr.asus.com/english/REACH.htm</u>

#### **Federal Communications Commission Statement**

This device complies with Part 15 of the FCC Rules. Operation is subject to the following two conditions:

- This device may not cause harmful interference.
- This device must accept any interference received, including interference that may cause undesired operation.

This equipment has been tested and found to comply with the limits for a class B digital device, pursuant to part 15 of the FCC Rules. These limits are designed to provide reasonable protection against harmful interference in a residential installation. This equipment generates, uses and can radiate radio frequency energy and, if not

installed and used in accordance with the instructions, may cause harmful interference to radio communications. However, there is no guarantee that interference will not occur in a particular installation. If this equipment does cause harmful interference to radio or television reception, which can be determined by turning the equipment off and on, the user is encouraged to try to correct the interference by one or more of the following measures:

- Reorient or relocate the receiving antenna.
- Increase the separation between the equipment and receiver.
- Connect the equipment into an outlet on a circuit different from that to which the receiver is connected.
- Consult the dealer or an experienced radio/TV technician for help.

![](_page_25_Picture_14.jpeg)

**WARNING!** Any changes or modifications not expressly approved by the party responsible for compliance could void the user's authority to operate the equipment.

0

( )

![](_page_26_Figure_0.jpeg)

### **Prohibition of Co-location**

This device and its antenna(s) must not be co-located or operating in conjunction with any other antenna or transmitter.

#### **IMPORTANT NOTE:**

**Radiation Exposure Statement:** This equipment complies with FCC radiation exposure limits set forth for an uncontrolled environment. End users must follow the specific operating instructions for satisfying RF exposure compliance. To maintain compliance with FCC exposure compliance requirement, please follow operation instruction as documented in this manual.

## Declaration of Conformity for R&TTE directive 1999/5/EC

Essential requirements – Article 3 Protection requirements for health and safety – Article 3.1a Testing for electric safety according to EN 60950-1 has been conducted. These are considered relevant and sufficient. Protection requirements for electromagnetic compatibility – Article 3.1b Testing for electromagnetic compatibility according to EN 301 489-1 and EN 301 489-17 has been conducted. These are considered relevant and sufficient. Effective use of the radio spectrum – Article 3.2 Testing for radio test suites according to EN 300 328- 2 has been conducted. These are considered relevant and sufficient.

## Declaration of Conformity for Ecodesign directive 2009/125/EC

Testing for eco-design requirements according to (EC) No 1275/2008 and (EU) No 801/2013 has been conducted. When the device is in Networked Standby Mode, its I/O and network interface are in sleep mode and may not work properly. To wake up the device, press the Wi-Fi on/off, LED on/off, reset, or WPS button.

## **CE Mark Warning**

 $( \bullet )$ 

This is a Class B product, in a domestic environment, this product may cause radio interference, in which case the user may be required to take adequate measures.Operation Channels: CH1~11 for N. America; Ch1~13 for Japan; CH1~13 for Europe (ETSI) This equipment may be operated in AT, BE, CY, CZ, DK, EE, FI, FR, DE, GR, HU, IE, IT, LU, MT, NL, PL, PT, SK, SL, ES, SE, GB, IS, LI, NO, CH, BG, RO, RT.

## Canada, Industry Canada (IC) Notices

This Class B digital apparatus complies with Canadian ICES-003 and RSS-210. Operation is subject to the following two conditions: (1) this device may not cause interference, and (2) this device must accept any interference, including interference that may cause undesired operation of the device.

 $\odot$ 

( )

![](_page_27_Figure_0.jpeg)

The radiated output power of the ASUS Wireless Device is below the Industry Canada (IC) radio frequency exposure limits. The ASUS Wireless Device should be used in such a manner such that the potential for human contact during normal operation is minimized.

This device has been evaluated for and shown compliant with the IC Specific Absorption Rate ("SAR") limits when installed in specific host products operated in portable exposure conditions (antennas are less than 20 centimeters of a person's body).

This device has been certified for use in Canada. Status of the listing in the Industry Canada's REL (Radio Equipment List) can be found at the following web address: <u>http://www.ic.gc.ca/app/sitt/reltel/srch/nwRdSrch.do?lang=eng</u>

Additional Canadian information on RF exposure also can be found at the following web: <u>http://www.ic.gc.ca/eic/site/smt-gst.nsf/eng/sf08792.html</u>

### Canada, avis d'Industry Canada (IC)

Cet appareil numérique de classe B est conforme aux normes canadiennes ICES-003 et RSS-210.

Son fonctionnement est soumis aux deux conditions suivantes : (1) cet appareil ne doit pas causer d'interférence et (2) cet appareil doit accepter toute interférence, notamment les interférences qui peuvent a ecter son fonctionnement.

#### Informations concernant l'exposition aux fréquences radio (RF)

La puissance de sortie émise par l'appareil de sans I ASUS est inférieure à la limite d'exposition aux fréquences radio d'Industry Canada (IC). Utilisez l'appareil de sans I ASUS de façon à minimiser les contacts humains lors du fonctionnement normal.

Ce périphérique a été évalué et démontré conforme aux limites SAR (Speci c Absorption Rate – Taux d'absorption spéci que) d'IC lorsqu'il est installé dans des produits hôtes particuliers qui fonctionnent dans des conditions d'exposition à des appareils portables (les antennes se situent à moins de 20 centimètres du corps d'une personne).

Ce périphérique est homologué pour l'utilisation au Canada. Pour consulter l'entrée correspondant à l'appareil dans la liste d'équipement radio (REL - Radio Equipment List) d'Industry Canada rendez-vous sur:

http://www.ic.gc.ca/app/sitt/reltel/srch/nwRdSrch.do?lang=eng

Pour des informations supplémentaires concernant l'exposition aux RF au Canada rendezvous sur : <u>http://www.ic.gc.ca/eic/site/smt-gst.nsf/eng/sf08792.html</u>  $( \mathbf{ } )$ 

## NCC 警語

 $( \bullet )$ 

經型式認證合格之低功率射頻電機,非經許可,公司、商號或使用者均不得擅自變更頻 率、加大功率或變更原設計之特性及功能。低功率射頻電機之使用不得影響飛航安全及 干擾合法通信;經發現有干擾現象時,應立即停用,並改善至無干擾時方得繼續使用。 前項合法通信,指依電信法規定作業之無線電通信。低功率射頻電機須忍受合法通信或 工業、科學及醫療用電波輻射性電機設備之干擾。

۲

(�)